# **ARIS Oracle Forms/Reports 12c – Solutions to Common Issues**

# ISSUE: Getting error message FRM-92090 when trying to log into ARIS

If you are getting the following error message:

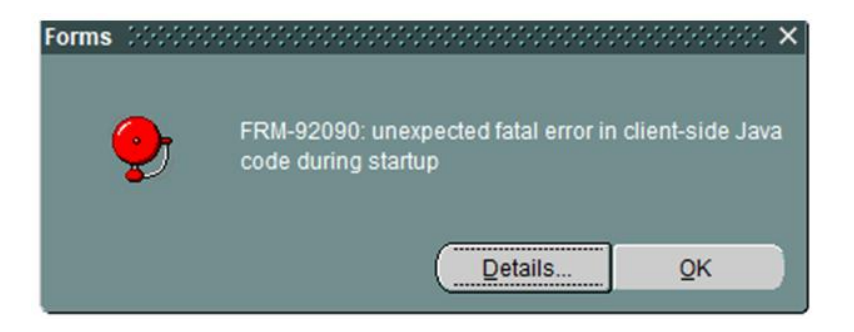

#### SOLUTION: Clear your Java cache:

**1.** Open the Java Control Panel: In the search box next to the **Start** to the **start** button on the taskbar type **configure java**. Select **Configure Java** from the list of results.

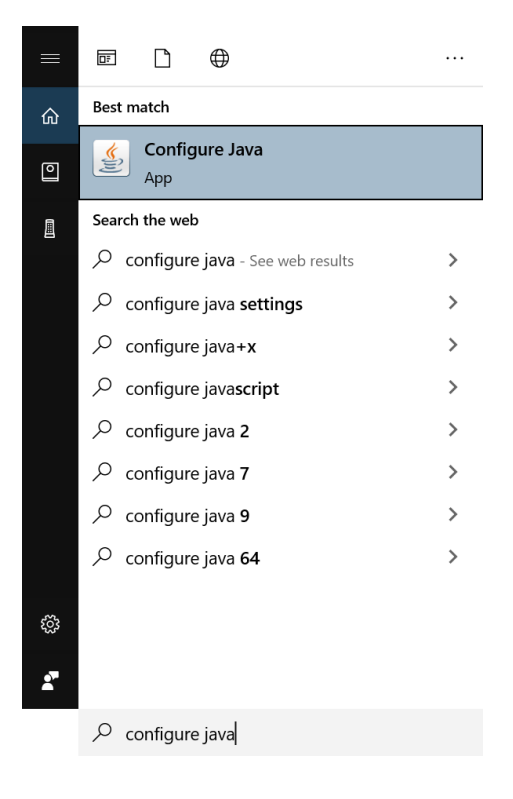

2. On the Java Control Panel's 'General' tab, click the 'Settings...' button:

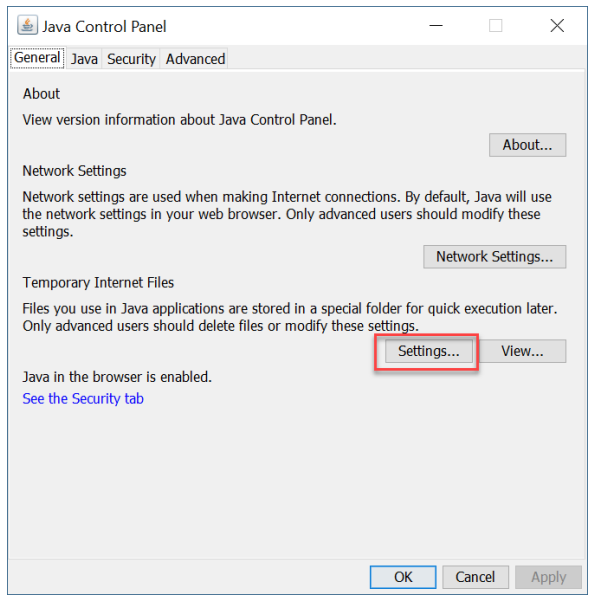

3. Click 'Delete Files ...' button in the Temporary Files Settings.

| Temporary Files Settings                                                                                                    |
|----------------------------------------------------------------------------------------------------|
| Keen temporary files on my computer                                                                                                    |
| Constraint a series of the constraint and the constraint and the const |
| Location                                                                                                    |
| Select the location where temporary files are kept:                                                                                                    |
| ers\James.Lin\AppData\LocalLow\Sun\Java\Deployment\cache                                                                                                    |
| Disk Space                                                                                                    |
| Select the compression level for JAR files:                                                                                                    |
| Set the amount of disk space for storing temporary files:                                                                                                    |
| 32768 MB                                                                                                    |
| Delete Files Restore Defaults                                                                                                    |
| Delete temporary Java files Cancel                                                                                                    |

**4.** Check all options and click the '**OK**' button. Click the '**OK**' button again to go back to the 'General' tab:

| Delete Files and Applications      |
|------------------------------------|
| Delete the following files?        |
| Trace and Log Files                |
| Cached Applications and Applets    |
| Installed Applications and Applets |
| OK Cancel                          |

5. Click the 'Apply' button and then click the 'OK' button to exit the Java Control Panel.

# ISSUE: Getting error message "General Exception" when trying to log into ARIS

|                                  |                                 | -                               |
|----------------------------------|---------------------------------|---------------------------------|
| General Exception                |                                 |                                 |
| Name: oracle.forms.engine.Ma     | n                               |                                 |
| ExitException: Unable to load re | ource: https://arisapp.ars.usda | .gov/forms/java/extensions.jnlp |
|                                  |                                 | Mary Information                |

If you are getting the following error message:

# SOLUTION: Change your Java Control Panel Settings in Windows 10

1. Open the Java Control Panel: In the search box next to the Start <sup>and</sup> button on the taskbar type **configure java**. Select **Configure Java** from the list of results.

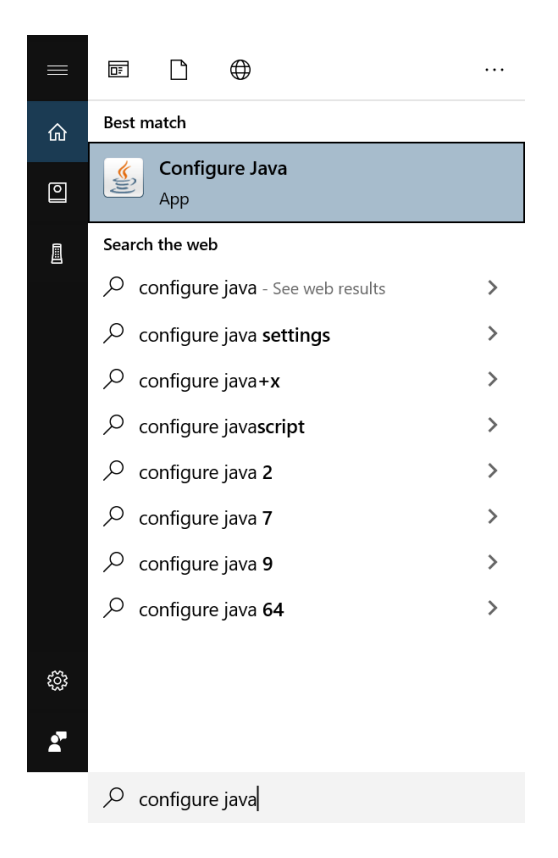

2. Select the 'Advanced' tab and check the "Always allow" under 'JNLP File/MIME Association'.

| 差 Java Control Panel                               | -    |       | ×     |
|----------------------------------------------------|------|-------|-------|
| General Java Security Advanced                     |      |       |       |
| Debugging                                          |      |       | ^     |
|                                                    |      |       |       |
| Enable logging                                     |      |       |       |
| Show applet lifecycle exceptions                   |      |       |       |
| Java console                                       |      |       |       |
| - Show console                                     |      |       |       |
| Hide console                                       |      |       |       |
| O Do not start console                             |      |       |       |
| Default Java for browsers                          |      |       |       |
| Microsoft Internet Explorer                        |      |       |       |
| Mozilla family                                     |      |       |       |
| Shortcut Creation                                  |      |       |       |
| - O Always allow                                   |      |       |       |
| <ul> <li>Always allow if hinted</li> </ul>         |      |       |       |
| <ul> <li>O Prompt user</li> </ul>                  |      |       |       |
| <ul> <li>Prompt user if hinted</li> </ul>          |      |       |       |
| Never allow                                        |      |       |       |
| JNLP File/MIME Association                         |      |       |       |
| Always allow                                       |      |       |       |
| Prompt user                                        |      |       |       |
| -O Never allow                                     |      |       |       |
| Application Installation                           |      |       |       |
| <ul> <li>Install if hinted</li> </ul>              |      |       |       |
| <ul> <li>Install if shortcut created</li> </ul>    |      |       |       |
| <ul> <li>Install if hinted and shortcut</li> </ul> |      |       |       |
| Never install                                      |      |       | ~     |
|                                                    |      |       |       |
|                                                    | OK C | ancel | Apply |

- 3. Under 'Advanced Security Settings':
  - uncheck "Enable the operating system's restricted environment (native sandbox)"
  - uncheck "Use SSL 2.0 compatible ClientHello Format"
  - uncheck "Use TLS 1.0"
  - uncheck "Use TLS 1.1"
  - check "Use TLS 1.2"

| General Java Security Advanced  All certificates in the chain of trust Do not check (not recommended) Check for signed code certificate revocation using Certificate Revocation Lists (CRLs) Online Certificate Status Protocol (OCSP) Both CRLs and OCSP Perform TLS certificate revocation checks on Server certificate only All certificates in the chain of trust Do not check (not recommended) Check for TLS certificate revocation using Certificate Revocation Lists (CRLs) Do not check (not recommended) Check for TLS certificate revocation using Certificate sin the chain of trust Do not check (not recommended) Check for TLS certificate revocation using Certificate Revocation Lists (CRLs) Online Certificate Status Protocol (OCSP) Both CRLs and OCSP Advanced Security Settings Enable the operating system's restricted environment (native sandbox) Vuse certificates and keys in browser keystore Enable blacklist revocation check Enable caching password for authentication Use SSL 2.0 compatible ClientHello format Use TLS 1.0 Use TLS 1.1 Vuse TLS 1.2 Miscellaneous Store user settings in the roaming profile Does have break in the roaming profile Certificate Settings in the roaming profile Certificate Settings in the roaming profile | 🛓 Java Control Panel                                                                                                    | 3 <b>—</b> 3       |    | × |
|----------------------------------------------------------------------------------------------------|----------------------------------------------------------------------------------------------------|--------------------|----|---|
| All certificates in the chain of trust     Do not check (not recommended)     Check for signed code certificate revocation using     Certificate Revocation Lists (CRLs)     Online Certificate Status Protocol (OCSP)     Both CRLs and OCSP Perform TLS certificate revocation checks on     Server certificate only     All certificates in the chain of trust     Do not check (not recommended)     Check for TLS certificate revocation using     Certificate Revocation Lists (CRLs)     Do not check (not recommended)     Check for TLS certificate revocation using     Certificate Revocation Lists (CRLs)     Do not check (not recommended)     Check for TLS certificate revocation using     Certificate Revocation Lists (CRLs)     Online Certificate Status Protocol (OCSP)     Both CRLs and OCSP      Advanced Security Settings     Enable the operating system's restricted environment (native sandbox)     Vuse certificates and keys in browser keystore     Enable blacklist revocation check     Enable caching password for authentication     Use SSL 2.0 compatible ClientHello format     Use TLS 1.0     Use TLS 1.1     Vuse TLS 1.2  Miscellaneous     Store user settings in the roaming profile                                                                                                    | General Java Security Advanced                                                                                                    |                    |    |   |
| Both CRLs and OCSP      Advanced Security Settings     Enable the operating system's restricted environment (native sandbox)      Use certificates and keys in browser keystore     Enable blacklist revocation check     Enable caching password for authentication     Use SSL 2.0 compatible ClientHello format     Use TLS 1.0     Use TLS 1.1     Use TLS 1.2  Miscellaneous     Store user settings in the roaming profile                                                                                                    | <ul> <li>All certificates in the chain of trust</li> <li>Do not check (not recommended)</li> <li>Check for signed code certificate revocation using</li> <li>Certificate Revocation Lists (CRLs)</li> <li>Online Certificate Status Protocol (OCSP)</li> <li>Both CRLs and OCSP</li> <li>Perform TLS certificate revocation checks on</li> <li>Server certificate only</li> <li>All certificates in the chain of trust</li> <li>Do not check (not recommended)</li> <li>Check for TLS certificate revocation using</li> <li>Certificate Revocation Lists (CRLs)</li> <li>Online Certificate status Protocol (OCSP)</li> </ul> |                    |    | ^ |
| Place Java Icon in system trav                                                                                                    | Advanced Security Settings<br>Enable the operating system's restricted environme<br>Use certificates and keys in browser keystore<br>Enable blacklist revocation check<br>Enable caching password for authentication<br>Use SSL 2.0 compatible ClientHello format<br>Use TLS 1.0<br>Use TLS 1.1<br>Use TLS 1.1<br>Use TLS 1.2<br>Miscellaneous<br>Store user settings in the roaming profile<br>Place Java icon in system trav                                                                                                    | ent (native sandbo | x) |   |

4. Click the '**Apply**' button to save your settings and then click the '**OK**' button to exit the Java Control Panel.

## ISSUE: When logging into ARIS, cannot open 'frmservlet.jnlp' file

If you select 'Open file' for the 'frmservlet.jnlp' file and nothing happens:

frmservlet (1).jnlp ...

Show all  $\times$ 

## SOLUTION: Need to specify the app to open the 'frmservlet.jnlp' file.

Follow these instructions to resolve the issue:

1. From your 'Downloads' folder, find the JNLP File (frmservlet) and right-click on it:

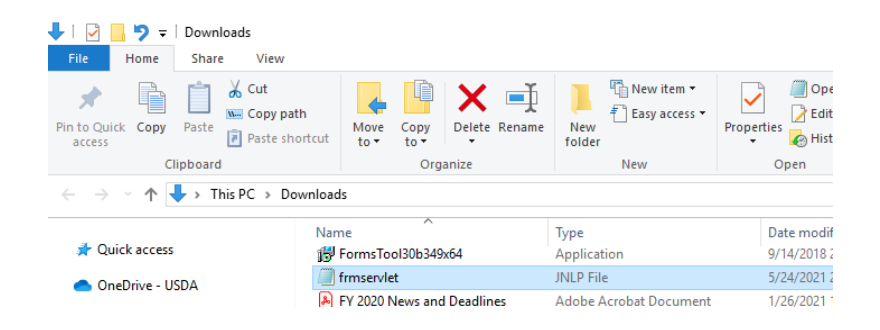

2. Select the option 'Open with...'

| frmservlet                       |                            |  |
|----------------------------------|----------------------------|--|
| FY 2020 News and Deadlines       | Launch                     |  |
| 📻 G (10.9.251.36) (X) - Shortcut | Open with Brackets         |  |
| generateSvc (1).svt              | Edit with Notepad++        |  |
| generateSvc.svt                  | Scan with Windows Defender |  |
| 🔒 getjobid703                    | 🖻 Share                    |  |
| 🚨 getjobid1202                   | Open with                  |  |
| 👃 getjobid1203                   | Give access to             |  |
| 🔊 getjobid1204                   |                            |  |

3. Highlight 'Java Web Launcher' and check the 'Always use this app to open .jnlp files' box. Press the 'OK' button.

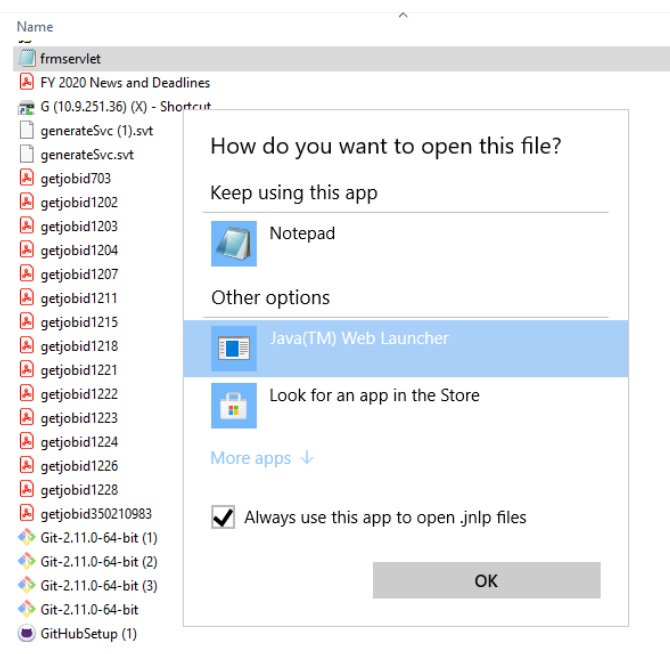

Now your workstation will know to use the Java Web Launcher app to open .JNLP files.

4. (Optional) If Java<sup>™</sup> Web Launcher is not first available in the list of applications, find 'C:\Program Files\Java\jdk1.8.0\_281\bin\Javaws.exe' and choose this as default to open .JNLP file.

#### ISSUE: Cannot View Uploaded (scanned) Documents using Chrome or Edge

When using CHROME or EDGE browser and trying to view an Uploaded (scanned) Document, you do not see the Document.

| Scanned Document Information |                              |  |
|------------------------------|------------------------------|--|
| AIMS Scanned Documents       |                              |  |
| Seq No                       | 86166 Scan Date 09/18/2014   |  |
| File Name                    | Agreement.pdf                |  |
|                              | Document Types               |  |
|                              | Document Type ORIG AGREEMENT |  |
|                              | Sub DocType EXECUTED         |  |
|                              |                              |  |
| Description                  | Executed agreement           |  |
|                              | Cancel View Document         |  |

## SOLUTION: Look in the C:\Users\firstname.lastname\ folder

Chrome and Edge automatically copy the document to your C:\Users\firstname.lastname\ folder (for example, c:\users\jane.doe). You will need to check this folder to view the document.

#### ISSUE: Receive error using Do Output prints in ASCII

If you are getting the following error message:

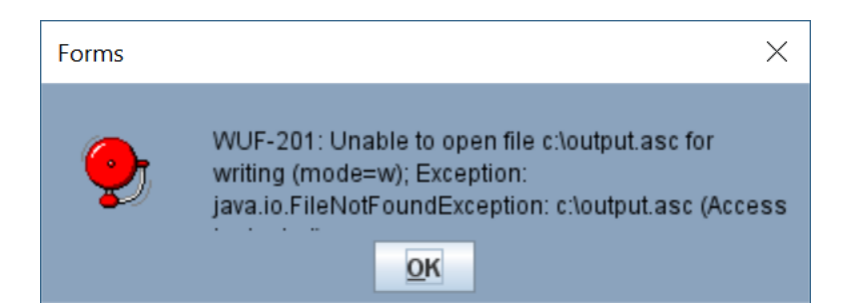

SOLUTION: You must save the ASCII file to your C:\Users\firstname.lastname\ folder.

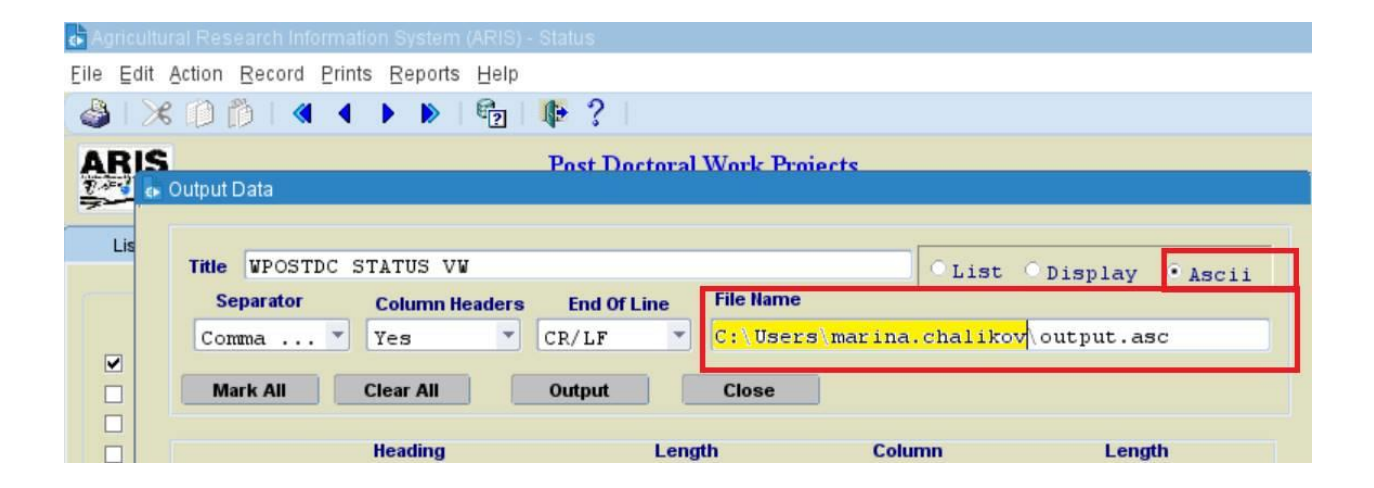